## How to Buddy List

1. Login to your MoveLearnPlay account. Please reach out to myaccount@edmonton.ca if you encounter any issues.

2. You will be brought to your account homescreen. Select the My Buddy List tab.

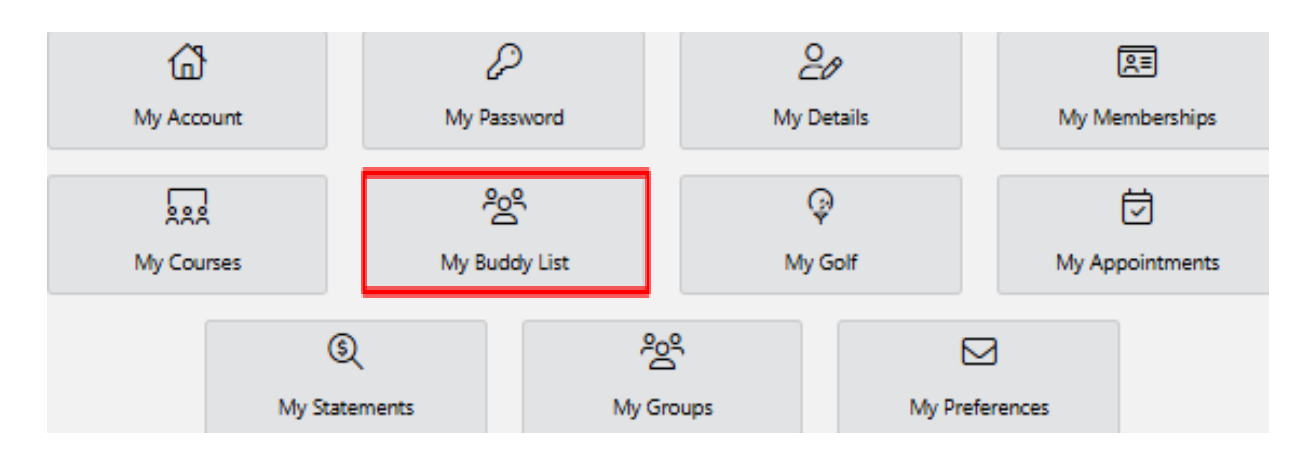

#### Mobile Device Users:

- 1. Login to your account by selecting the three horizontal lines in the upper left corner.
- 2. Select the three horizontal lines again. Select your name to open the sections list. Select the **My Buddy List** tab.

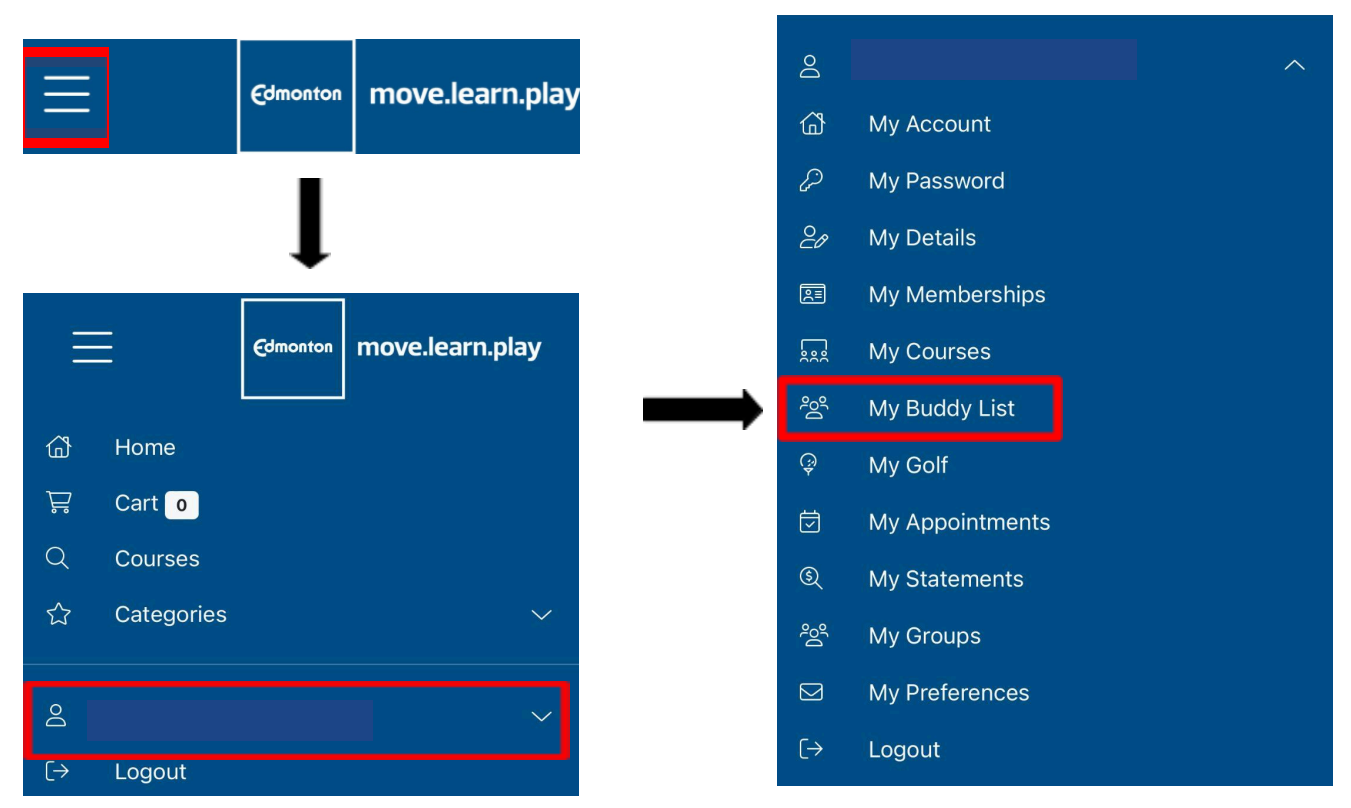

You have the option to use our 'Buddy List' which will determine your Buddy's price group (for example, senior, youth or member pricing) based on their MoveLearnPlay account.

→ *Note:* you are still able to book your group without using the Buddy List, but it will default to standard adult pricing.

### **Updating Your Buddy List**

To view your token, click refresh.

→ Share this with your friends to be added to their Buddy List.

| My Buddy Tokens |        |            |
|-----------------|--------|------------|
| Name            | Token  |            |
|                 | HDJVUK | C Refresh. |
| Test Test       | 2V495G | C Refresh. |

To add a Buddy: input your Buddy's last name and token (which they must provide), then click 'Add Buddy' to add them to your list. You will now be able to add them to your tee time booking.

|   | Add a Buddy |  |  |  |
|---|-------------|--|--|--|
|   | Last Name   |  |  |  |
|   | Buddy Token |  |  |  |
|   |             |  |  |  |
| • | _ Add Buddy |  |  |  |

# Managing your Buddy List

You can remove someone from your Buddy List by hitting the 'remove' button.

 $\rightarrow$  This will not remove you from their list.

| My Buddy List |          |
|---------------|----------|
| Name          |          |
|               | T Remove |
|               | 💼 Remove |

To **remove yourself from a Buddy List**, scroll to the 'Associated Buddy Lists' section to remove yourself from a specific Buddy List or all Buddy Lists.

| Associated Buddy Lists            |             |          |
|-----------------------------------|-------------|----------|
| Buddy List                        | Participant |          |
| Buddy List:                       |             | 👕 Remove |
| Buddy List:                       |             | 👕 Remove |
| Remove myself from all Buddy List | re l        |          |

# **Using Your Buddy List**

When booking a tee time, selecting the green icon will allow you to **Select a Player** or **Find a Player**.

| Player Selection |              |                        |  |
|------------------|--------------|------------------------|--|
|                  |              | \$64.00 (Golf Adult)   |  |
| 21               |              | \$64.00 (Golf Adult)   |  |
| 21               | Player 3 Nam | e \$64.00 (Golf Adult) |  |
| <b>2</b> *       | Player 4 Nam | e \$64.00 (Golf Adult) |  |
| Book Tee Time    |              |                        |  |

→ Select a Player will display the individuals listed under your Buddy List. Choose the correct Buddy from the drop-down box and press Select.

| Select a Player |              | ^      |
|-----------------|--------------|--------|
| Player List     | (Buddy List) | ~      |
|                 |              | Select |

→ Find a Player will allow you to add a Buddy with their last name & token. You will then be able to add them to your Buddy List with the checkbox. Select Find Buddy.

| Find a Player |                    | ^          |
|---------------|--------------------|------------|
| Last Name     |                    |            |
| Buddy Token   |                    |            |
|               | Add to Buddy List? |            |
|               |                    | Find Buddy |

The price will automatically populate to the applicable group.

→ Select Book Tee Time.

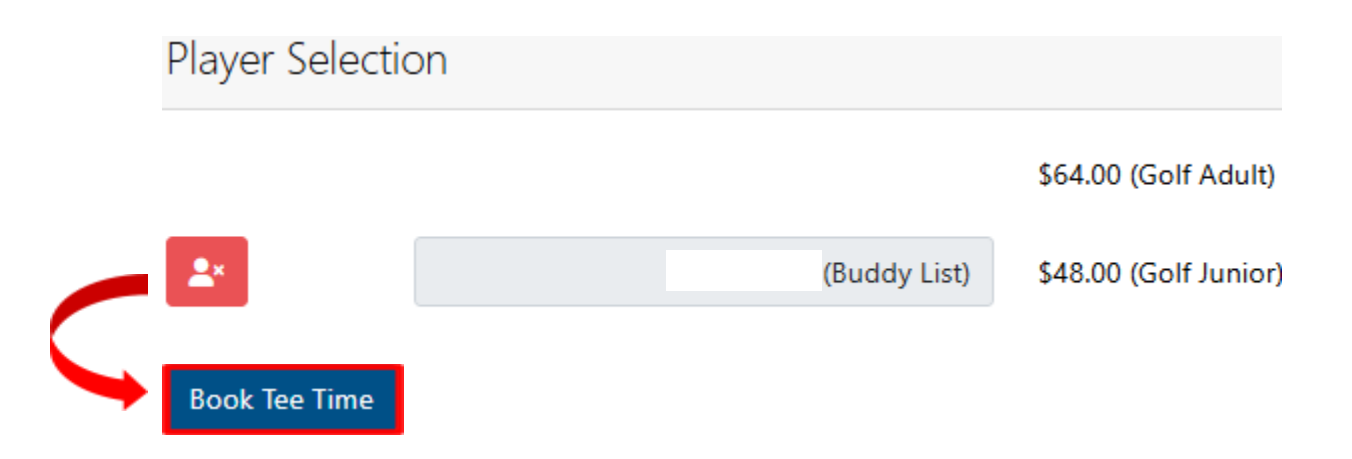